# Eléments de cours : Titre de séquence

Le titre de séquence peut être utilisé pour marquer la présence d'une séquence au sein d'un cours. Cet élément de cours qui correspond donc à un titrage est principalement utilisé dans le format de cours page.

## Exemples de rendu sur un cours de titres de séquences :

### ×

Titre avec illustration de 90 pixels X 90 pixels à droite

### Configuration du formulaire

#### Généraux

- Sélectionner "Titre de séquence" dans le type d'étiquette.Le nom de l'élément s'affiche par défaut. (Chaque élément de cours son nom propre).
- Saisissez les éléments de configuration du formulaire, ci dessous :
- 1. Le texte que vous inscrivez dans cet encadré sera le texte que vous verrez apparaitre en tant que titre de séquence.
- 2. C'est le texte qui s'affichera en dessous du titre de séquence.
- Il est possible d'ajouter une vignette qui apparaitra soit à droite, soit à gauche (cf. Paramètre 7.) ou/et en haut, au milieu ou en bas (cf. Paramètre 8). L'image peut être téléchargée par glisser/déposer ou bien en passant par l'option "Parcourir...".
- 4. Le texte que vous inscrivez dans cet encadré apparaitra sur l'image que vous avez ajouté dans le Paramètre 5.
- 5. L'image peut apparaître à droite, à gauche ou ne pas être visible sur le titre de séquence en fonction de votre choix dans la liste déroulante.
- 6. L'image peut apparaître en haut, au milieu ou en bas sur le titre de séquence en fonction de votre choix dans la liste déroulante.

### **Réglages courants**

• Cette option vous permet d'afficher ou cacher la ressource, autrement dit la rendre visible ou cachée aux apprenants. Le masquage n'est généralement pas activé pour des éléments de cours de type titre.

### Restreindre la disponibilité

 Sur le plan purement pédagogique, il n'y a pas beaucoup de sens d'activer une restriction quelconque sur un élément de cours de type titre. Cependant, à titre informatif uniquement, la ressource élément de cours peut être accessible en fonction d'une date précise, d'une note obtenue (à une autre activité, par exemple), d'un profil d'utilisateur, d'un groupe d'un Last update: 2024/04/04 mod:customlabels:sequenceheading https://docsen.activeprolearn.com/doku.php?id=mod:customlabels:sequenceheading&rev=1475575592 15:50

groupement ou d'un jeu de restriction imbriquées.

#### Achèvement d'activité

 De la même manière que pour la disponibilité, pédagogiquement, l'activation d'achèvement ne présente pas vraiment de sens et n'est généralement pas activé pour des éléments de cours de type titre.

Index guide d'utilisation & guide pédagogique éléments de cours

From: https://docsen.activeprolearn.com/ - Moodle ActiveProLearn Documentation

Permanent link: https://docsen.activeprolearn.com/doku.php?id=mod:customlabels:sequenceheading&rev=1475575592

Last update: 2024/04/04 15:50